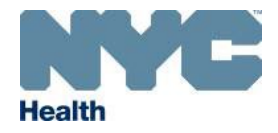

### A. Registering a New Facility

To access the **CIR Facility Manager** application, first visit <u>www.nyc.gov/health/cir</u> and click on the link "<u>register your practice online</u>" to create an account in the **CIR Authentication Server**. Please use Google Chrome while accessing these pages and forms for best results.

### **Creating CIR Authentication Account**

To access the **Facility Manager dashboard**, first time users must create an account through the <u>CIR Authentication Server</u>. Click on **Register** under the **Sign In** button. Enter your first name, last name, email and create a password. Do not submit your personal home email address information or use a general email address, such as "frontdesk@practicename.com". Once finished, click **Register**.

|                                            |                                                                                                    |                                                                                                    |                                                                                             | NYC Health                                      | 311 Search all NYC.gov websites                 |
|--------------------------------------------|----------------------------------------------------------------------------------------------------|----------------------------------------------------------------------------------------------------|---------------------------------------------------------------------------------------------|-------------------------------------------------|-------------------------------------------------|
| Reporting and Services                     | Health Topics                                                                                                    | Resources                                                                                                    | Emergency Prep                                                                              | Promoting and Protecting the City's Health      | Health                                          |
| NYCMED                                     |                                                                                                    |                                                                                                    |                                                                                             |                                                 |                                                 |
| Reporting Diseases and<br>Conditions       | Citywide Imm                                                                                                    | unization Reg                                                                                                    | gistry (CIR)                                                                                | CIR AUTHEN                                      | TICATION SERVER                                 |
|                                            | COVID-19 Vaco                                                                                                    | ines                                                                                                    |                                                                                             |                                                 |                                                 |
| Citywide Immunization                      | NYC providers who want to par<br>with CIR. If your organization a<br>appropriate staff have access.                   | ticipate in the city's COVID-19 v<br>Iready has a CIR account, it is ir                                                          | accine program should register<br>nportant to confirm the                                   | Sign in '                                       | to your account                                 |
| Registry (CIR)                             | For more information about bed                                                                                        | coming a COVID-19 vaccine pro                                                                                                    | vider, review:                                                                              |                                                 |                                                 |
| eVital                                     | <u>COVID-19 Vaccination Proc</u> <u>NYC COVID-19 Vaccination</u><br>January 15, 2021) <u>COVID-19 Vaccine Provide</u> | ram Frequently Asked Question<br>Program Enrollment, Vaccine (<br>r Agreement: Enrollment Open (                                 | <u>is</u> (PDF, January 5)<br><u>Ordering and Reporting</u> (PDF,<br>PDF, December 8, 2020) | Password                                        |                                                 |
| Public Health Lab                          | For questions about CIR, email                                                                                        | cir@health.nyc.gov or call 347-                                                                                                  | 396-2400.                                                                                   |                                                 |                                                 |
| <u>Reporting Animal</u><br><u>Diseases</u> | For general information about of<br>For more information on using<br><u>Resources</u> .                               | listribution in NYC, see our <u>CON</u><br>CIR for COVID-19 reporting, rev                                                       | / <u>ID-19 Vaccines</u> main page.<br>iew our <u>CIR COVID-19</u>                           |                                                 | Forgot Password?                                |
| Electronic Case Reporting<br>Web Service   | The New York Citywide Immunizi                                                                                        | a vaccine record for you or your                                                                                                 | inization                                                                                   | Ne                                              | w user Register                                 |
| Other Reporting Systems                    | records for all children and adults<br>immunization information and sha<br>and agencies concerned with put            | who live in the city. CIR consol<br>ares it with health care providers<br>blic health.                                           | dates<br>, families Look up records<br>, families Report interactions                       | Note: If you forgot you                         | ur password click                               |
| f 🔽 🐮 🖾 Share                              | your practice, see the registration<br>registered and have forgotten you<br>the registration page to get your the     | line. For its ructions on how to a<br>restate (PDF). If you think you n<br>ur facility code, enter your inform<br>facility code. | register<br>lay be<br>nation on                                                             | Forgot Password? on the will receive a password | he Sign In screen. You<br>reset link via email. |
|                                            | Reporting Immu                                                                                                    | inizations                                                                                                    |                                                                                             |                                                 |                                                 |

### Logging in to CIR Authentication Account

Once you have created an account, you may access your Facility Manager dashboard through the <u>CIR Authentication Server</u>, or <u>https://immunize.nyc/prod/cir-facility-manager</u>. You can sign in to the **CIR Authentication Server** by entering your email address and password, then click **Sign In**.

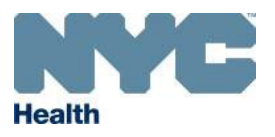

### 1. Dashboard Overview

|                                   |                                                              | NYC Health                                      |                                               | 311 Search all NYC.gov we                                                                                                    | beltee                                      |                                                 |
|-----------------------------------|--------------------------------------------------------------|-------------------------------------------------|-----------------------------------------------|----------------------------------------------------------------------------------------------------|---------------------------------------------|-------------------------------------------------|
| Promoting and Protecting the Ci   | ty's Health                                                  |                                                 | Health<br>Welcome to Citywide Immi            | inization Registry                                                                                                    |                                             | [+                                              |
| The Citywide Immunization Re      | egistry (CIR) is a database of patient                       | immunization records submitted by New York City | (NYC) health care providers since 1995. It is | accessible to health care providers, schools, individuals                                                                                                    | , and agencies concerned with public health | to help ensure that NYC residents receive all r |
| Quick Links                       | Home     1458Y99 - WEILL Co     + START NEW CIR REGISTRATION |                                                 |                                               |                                                                                                    |                                             | ± EXPORT (# ■                                   |
| Registry<br>Vaccines For Children | √ Filters                                                    |                                                 |                                               | 2                                                                                                    |                                             | 249 results Sort Facilities By System default   |
| Manage Profile                    |                                                              | PRACTICE (                                      | GROUP, PC                                     | WETESTAGAIN                                                                                                    | WIC AT HOSPITAL                             | WIC NON IMMUNIZE                                |
| Contact Us                        | Facility Code - 5003T01                                      | Facility Code - 1458Y99                         | Facility Code - 5180K01                       | 4 Facility Code - 1499X99                                                                                                    | Facility Code - 8888W02                     | Facility Code - 3174                            |
|                                   | Approved - Active                                            | Approved - Active                               | Approved - Active                             | Approved - Active                                                                                                    | Approved - Active                           | Approved - Active                               |
|                                   | PRIVATE FOSTER CARE<br>NON-IMMUN                             | STAND ALONE FQHC SBHC<br>PEDS                   | TESTFQHC                                      | This registration has been submitted and cannot be<br>edited until CIR completes the review process. For<br>further assistance please contact the CIR Provider<br>Support Team: | E HEALTH<br>SYSTEM                          | E HEALTH<br>SYSTEM TEST                         |
|                                   | â                                                            | <u> </u>                                        | <u> </u>                                      | CIR Phone: (347) 396-2400<br>CIR Fax: (347) 396-2559<br>Email: <u>cir-facility-manager@health.nyc.gov</u>                                                                       | <u> </u>                                    | â                                               |
|                                   | Submitted - In Progress                                      | Submitted - In Progress                         | Submitted - In Progress                       | Website: <u>Citywide Immunization Registry (CIR) - NYC</u><br><u>Health</u>                                                                                                    | Submitted - Pending Review                  | Submitted - Pending Review                      |

#### Facility Manager Dashboard Navigation:

- **1** Switch to tile or grid view.
- 2 Filter by submission status: Approved (Active/Inactive site); Not Submitted-Registration in Progress; Submitted -in Progress; Submitted-Pending Review Sort Facilities by Facility name, Facility address, Facility code, Registration status, Last accessed date, or Last modified date.
- Once approved, facility codes are displayed on tiles.
- 4 For other statuses, click on facility name title for a message to be displayed
- 5 Use tabs to view multiple sites simultaneously.
- 6 Quick links can be accessed from the left navigation panel.
- 7 To view the Welcome to Citywide Immunization Registry contents at any time click on the expand button on the top right 🔺

**NOTE:** The application will time-out if left idle for 30 minutes; a three-minute warning will display before the session ends.

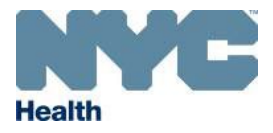

### 2. Start a New Registration

Once logged in to the **CIR Facility Manager** application, review the **Welcome** message and click or at the bottom. To view this content at anytime, click the

# Hide/Show button $\bigtriangleup$ .

| ide Immunization Registry (CIR) is a database of patient immunization records submitted by New York City (NYC) health care providers since 1995. It is accessible to health care providers, schools                                                                                                    |
|----------------------------------------------------------------------------------------------------|
| , and agencies concerned with public health to help ensure that NYC residents receive all recommended immunizations. If you are a health care provider, school, or agency concerned with health, an<br>terested in CIR access and reporting, and/or are an organization that is participating in CMS Promoting Interoperability program, you may register here to obtain a facility code. By registering you are<br>or port immunizations to the CIR as mandated by <u>New York State Public Health Law</u> and the <u>NYC Health Code</u> .                                            |
| rs are required to report all immunizations administered to children aged 0 to 18 years.                                                                                                    |
| ts and Registered Nurses are required to report immunizations administered to persons 19 years and older in NYC with the patient's verbal or written consent; other providers are strongly encouraged dult immunizations with patient consent.                                                                                                    |
| of all administered COVID-19 vaccine doses to the CIR is required within 24 hours of administration, as specified by the NYS Department of Health and in the COVID-19 Vaccination Provider<br>t. Reporting and access to immunization records is accomplished by either connecting to CIR via your EHR or manually through your Online Registry account, or both.                                                                                                    |
| ing with CIR, upon approval, you will receive a CIR Facility Code and the following: (1) regular reports, including Doses Administered Reports (for immunizing facilities); (2) alerts and notifications<br>ie, you may sign up for access to the <u>Online Registry</u> which allows authorized users to look-up records, print official reports, create and save school health exam forms and generate reminder/recall<br>vitation to COVID 19 vaccine ordering. As part of the registration a valid email address of the provider-in-charge is required.                             |
| inate children (0 through 18 years) who are covered by Medicaid or who are uninsured, underinsured, American Indian or Alaska Native, you are encouraged to participate in the <u>Vaccines for</u><br>VFC) program.                                                                                                    |
| hip with the <u>NYC Healthy Homes Program</u> providers may look up lead test histories, report test results, and refer children with asthma living with pests for a home inspection. If you think you may red and have forgotten your facility code, enter your information on the registration page to get your facility code.                                                                                                    |
| o register, vaccinating practices will need their NPI number of the organization, the individual NPI number of the provider-in-charge and their NYS Professional License number, and contact<br>formation. Practices with multiple locations must register each site. Non-vaccinating agencies or organizations will be prompted to supply the same information on providers who oversee services to<br>ndividuals in their care. Enter work information; do not submit your personal home address information. Do not use a general email address, such as frontdesk@practicename.com. |
|                                                                                                    |
|                                                                                                    |

After the window closes, to start a new registration, click on + START NEW CIR REGISTRATION

| ()                     | To register,<br>informatior<br><u>Registration</u> | r, vaccinating practices will need their NPI number of the organization, the individual NPI number of the provider-in-<br>n. Non-vaccinating agencies or organizations will be prompted to supply the same information on providers who ov<br>ion Guide for detailed instructions. | -charge and their NYS Professional License number, and contact<br>rersee services to individuals in their care. See <u>CIR Facility</u> |
|------------------------|----------------------------------------------------|----------------------------------------------------------------------------------------------------|----------------------------------------------------------------------------------------------------|
| CIR Facil<br>Manager   | ity 🤇                                              | • home                                                                                                    |                                                                                                    |
| Quick Lin              | ks                                                 | + START NEW CIR REGISTRATION Q CIR FACILITY LOOKUP                                                                                                    | ± EXPORT                                                                                                    |
| Cityw<br>Immu<br>Regis | ide<br>nization<br>stry                            | √ Filters                                                                                                    | 257 results                                                                                                    |
|                        |                                                    |                                                                                                    |                                                                                                    |

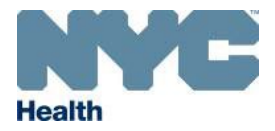

### 3. <u>NPI Lookup (Immunizing Facilities)</u>

Enter your Facility NPI Number and click **SEARCH** to verify the facility. If your facility does not have an NPI, choose **SKIP**. **Non-immunizing facilities**, click **SKIP**. **NOTE**: For immunizing providers, choosing **SKIP** allows you to continue, but you will need to provide the NPI number during the session.

| acility NPI number | ()      | NPI number is us<br>look up and auto<br>number. Click on<br>Facility NPI numbe<br>Hospital, Other Me | ed to verify yo<br>-populate facil<br>Skip if you do<br>er is required if<br>edical Facility o | ur organizati<br>ity informati<br>not have the<br>you are an Im<br>r Private Prac | on. Enter F<br>on. If you a<br>informatic<br>munizing F<br>tice. | Facility NPI nutrice a solo praction.<br>acility and you | mber and cli<br>titioner, use | ck on the Sea<br>your Individu | rch button to<br>al NPI<br>IC Lookalike, |
|--------------------|---------|----------------------------------------------------------------------------------------------------|------------------------------------------------------------------------------------------------|-----------------------------------------------------------------------------------|------------------------------------------------------------------|----------------------------------------------------------|-------------------------------|--------------------------------|------------------------------------------|
|                    | acility | NPI number                                                                                           |                                                                                                |                                                                                   |                                                                  | 1)                                                       |                               |                                |                                          |

- 2 After searching, the facility information associated with the NPI will be displayed, as shown in the gray section on the lower half of screen to the right.
- 3 Check the box if the facility you are registering belongs to the organization/group of the NPI number entered but is a separate location or address.
- 4 Make sure all contact information is current. If all information is correct, click **CONTINUE**. The information will be copied into the registration Facility Details fields which may be edited later. If the information is incorrect, click **CANCEL** to proceed with the registration without copying the information, then manually enter your information.

### **1** Tooltip for Facility NPI Number:

Enter the 10-digit National Provider Identification (NPI) number associated with your organization. If you do not know your organization NPI, you can look it up by clicking on the Facility NPI number link. If you do not have an organization NPI, enter your individual NPI.

| (i) NPI number is used to<br>populate facility infor-<br>information.<br>Facility NPI number is<br>Facility or Private Prac                                                                                        | required if you<br>required if you                                              | ur organizatio<br>rou are a solo<br>ou are an Imm                                       | Enter Facility NPI numb<br>actitioner, use your Indi<br>izing Facility and your Fa                                                                                                   | er and click or<br>vidual NPI nur<br>cility Type is FQ                                                | the Search I<br>nber. Click or<br>HC, FQHC LC                         | button to look u<br>Skip if you do<br>bokalike, Hospita                    | ip and auto-<br>not have the<br>al, Other Medical                   |
|----------------------------------------------------------------------------------------------------|---------------------------------------------------------------------------------|-----------------------------------------------------------------------------------------|----------------------------------------------------------------------------------------------------|----------------------------------------------------------------------------------------------------|-----------------------------------------------------------------------|----------------------------------------------------------------------------|---------------------------------------------------------------------|
| cility NPI number                                                                                                    |                                                                                 |                                                                                         |                                                                                                    |                                                                                                    |                                                                       |                                                                            |                                                                     |
| 13                                                                                                    | ×                                                                               | SEARCH                                                                                  |                                                                                                    |                                                                                                    |                                                                       |                                                                            |                                                                     |
| Based on the NPI number pro<br>like to copy it to the registra<br>proceed with the registratic<br>If your location does not ha<br>facility belongs under the o<br>'Continue' button.                               | ovided, the fo<br>ation fields,<br>on without o<br>ave an NPI n<br>organization | ollowing inform<br>, click on the s<br>copying the in<br>number and th<br>/group of the | on was retrieved from the<br>intinue' button. If this in<br>mation retrieved from t<br>NPI number you entered<br>PI number entered, but I                                            | e NPI Registry. I<br>formation is in<br>he NPI registry<br>I belongs to yo<br>has a separate          | f this informa<br>correct, click<br>our group/org<br>location/add     | ation is correct<br>on the 'Cance<br>anization, selecters.' checkboy       | and you would<br>I' button to<br>ct the 'This<br>c and click on the |
| Based on the NPI number pro<br>like to copy it to the registra<br>proceed with the registratic<br>If your location does not ha<br>facility belongs under the o<br>'Continue' button.                               | ovided, the fi<br>ation fields,<br>on without c<br>ave an NPI n<br>organization | ollowing inform<br>, click on the '<br>copying the in<br>humber and th<br>/group of the | on was retrieved from the<br>ontinue' button. If this in<br>mation retrieved from t<br>NPI number you entered<br>I number entered, but i<br>NPI type                                 | e NPI Registry. I<br>formation is in<br>he NPI registry<br>I belongs to yo<br>has a separate          | f this informa<br>correct, click<br>our group/org<br>location/add     | ation is correct<br>c on the 'Cance<br>anization, sele<br>ress.' checkboy  | and you would<br>I' button to<br>ct the 'This<br>c and click on the |
| Based on the NPI number pro<br>like to copy it to the registra<br>proceed with the registratio<br>If your location does not ha<br>facility belongs under the o<br>'Continue' button.                               | ovided, the fi<br>ation fields,<br>on without c<br>ave an NPI r<br>organization | ollowing inform<br>click on the '<br>copying the in<br>umber and th<br>/group of the    | on was retrieved from the<br>intinue' button. If this in<br>mation retrieved from t<br>NPI number you entered<br>I number entered, but I<br>NPI type<br>Organiza                     | e NPI Registry. I<br>formation is in<br>he NPI registry<br>I belongs to yo<br>nas a separate          | f this informa<br>correct, click<br>:<br>ur group/org<br>location/add | ation is correct<br>c on the 'Cance<br>anization, selec<br>ress.' checkboy | and you would<br>I' button to<br>ct the 'This<br>k and click on the |
| Based on the NPI number pro<br>like to copy it to the registra-<br>proceed with the registratic<br>if your location does not ha<br>facility belongs under the o<br>'Continue' button.                              | ovided, the fa<br>ation fields,<br>on without c<br>ave an NPI n<br>organization | ollowing inform<br>click on the '<br>copying the in<br>umber and th<br>/group of the    | on was retrieved from the<br>ontinue' button. If this in<br>mation retrieved from t<br>NPI number you entered<br>'I number entered, but I<br>NPI type<br>Organiza<br>Facility a      | e NPI Registry. I<br>formation is in<br>he NPI registry<br>has a separate<br>ation                    | f this inform:<br>correct, click<br>ur group/org<br>location/add      | ation is correct<br>( on the 'Cance<br>anization, sele<br>ress.' checkbo)  | and you would<br>I' button to<br>ct the 'This<br>c and click on the |
| Based on the NPI number pro<br>like to copy it to the registration<br>of proceed with the registration<br>of your location does not ha<br>facility belongs under the of<br>'Continue' button.                      | ovided, the fo<br>ation fields,<br>on without o<br>ave an NPI r<br>organization | ollowing inform<br>click on the '<br>copying the in<br>umber and th<br>/group of the    | on was retrieved from the<br>ontinue' button. If this in<br>mation retrieved from t<br>NPI number you entered<br>I number entered, but I<br>NPI type<br>Organiza<br>Facility a<br>10 | e NPI Registry. I<br>formation is in<br>he NPI registry<br>i belongs to yo<br>has a separate<br>ation | f this informa<br>correct, click<br>t<br>ur group/org<br>location/add | ation is correct<br>c on the 'Cance<br>anization, selec<br>ress.' checkbox | and you would<br>I' button to<br>ct the 'This<br>k and click on the |
| Based on the NPI number pro<br>like to copy it to the registra-<br>proceed with the registratio<br>If your location does not ha<br>facility belongs under the o<br>'Continue' button.<br>Facility NPI number<br>13 | ovided, the fi<br>ation fields,<br>on without c<br>ave an NPI n<br>organization | ollowing inform<br>click on the '<br>copying the in<br>umber and th<br>/group of the    | on was retrieved from the<br>intinue' button. If this in<br>mation retrieved from t<br>NPI number you entered<br>I number entered, but i<br>NPI type<br>Organiza<br>Facility a<br>10 | e NPI Registry. I<br>formation is in<br>he NPI registry<br>has a separate<br>tion                     | f this informa<br>correct, click<br>,<br>ur group/org<br>location/add | ation is correct<br>( on the 'Cance<br>anization, sele<br>ress.' checkboy  | and you would<br>I' button to<br>ct the 'This<br>c and click on the |

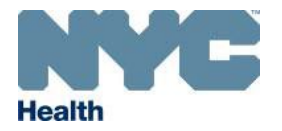

### 4. Adding Facility Details

This section collects information about your facility. Based on your answers, you will see different options appear on the screen. Supplying **CIR** with accurate facility classification and funding details will allow the Bureau of Immunization to focus support and services for your organization and to send relevant notices and alerts. . Click on Tool tips <sup>1</sup> for additional instructions and definitions.

Enter your facility details: Address, Phone and Fax numbers, Email, Funding Source, Ages Served, Facility type, Specialty, and Group/Organization affiliation.
 Answer all questions, then click SAVE & CONTINUE.

| CIR Facility Manager 🤇 (          | h-Home Ner            | w Registration                                                                 |                                                |                                                     |                                                                                |                                   |                                                          |                                         |                                                                       |                       |
|-----------------------------------|-----------------------|--------------------------------------------------------------------------------|------------------------------------------------|-----------------------------------------------------|--------------------------------------------------------------------------------|-----------------------------------|----------------------------------------------------------|-----------------------------------------|-----------------------------------------------------------------------|-----------------------|
| * New Registration                | Facility Regis        | tration (Please complete all sections                                          | below to submit regis                          | stration)                                           |                                                                                |                                   |                                                          |                                         |                                                                       |                       |
| Facility Details                  | Eacility Details      |                                                                                |                                                |                                                     |                                                                                |                                   |                                                          |                                         |                                                                       |                       |
| Quick Links                       |                       |                                                                                |                                                |                                                     |                                                                                |                                   |                                                          |                                         |                                                                       |                       |
| Citywide Immunization<br>Registry | This set     and to s | ction collects information about your<br>send relevant notices and alerts. Ent | facility. Click on Too<br>er work information; | ol tips icon 🕕 for addit<br>; do not submit your pe | ional instructions and definitions. Sup<br>rsonal home address information. Do | plying CIR with<br>not use a gene | h accurate facility classifi<br>eral email address, such | cation and funding<br>as frontdesk@prac | details will allow BOI to focus support and services<br>tioename.com. | for your organization |
| Vaccines For Children             |                       | an questions and then click SAVE of                                            | CONTINUE                                       |                                                     |                                                                                |                                   |                                                          |                                         |                                                                       |                       |
| COVID 19 Vaccination<br>Program   |                       | Facility name *                                                                |                                                |                                                     |                                                                                | Address line                      | ie 1 * 🕕                                                 |                                         | Address line 2                                                        |                       |
|                                   | 1 →                   |                                                                                |                                                |                                                     |                                                                                |                                   | /E                                                       |                                         | Enter                                                                 |                       |
| Contact Us                        |                       | Data updated from NPI registr                                                  | y<br>                                          | 014*                                                |                                                                                | Data update                       | ted from NPI registry                                    |                                         | Berryth t                                                             |                       |
|                                   |                       | 10011                                                                          | - 1605                                         | NEW YORK                                            |                                                                                | NEW YOR                           | зк                                                       | × ×                                     | Select                                                                | ~                     |
| Network  (HAN) for                |                       | Data updated from NPI registr                                                  | y                                              | Data updated fro                                    | om NPI registry                                                                |                                   |                                                          |                                         | Required                                                              |                       |
| DOHMH News and Alerts             |                       | Facility phone number *                                                        |                                                |                                                     | Fax number *                                                                   |                                   |                                                          | Facility email *                        |                                                                       |                       |
|                                   |                       | (212 )                                                                         | Ext                                            |                                                     | (212                                                                           |                                   |                                                          | Enter                                   |                                                                       |                       |
|                                   |                       | Data updated from NPI registr                                                  | У                                              |                                                     | Data updated from NPI registry                                                 |                                   |                                                          |                                         |                                                                       |                       |
|                                   |                       | Facility NPI number * ()<br>1255654091 X                                       | NPI type<br>Individual                         |                                                     |                                                                                |                                   |                                                          |                                         |                                                                       |                       |
|                                   |                       | Funding source * 🕕                                                             | v                                              | What age group does                                 | your facility primarily serve? (Age Se                                         | rved) * 🕕 🛛                       | Facility type * 🕕                                        |                                         | Facility sub-type (choose the best choice) '                          |                       |
|                                   |                       | Public                                                                         | ×   •                                          | All Ages                                            |                                                                                | ×   •                             | FQHC                                                     | ×                                       | ✓ Community Health Center ×                                           | ~                     |
|                                   |                       | Specialty (choose the best cho                                                 | ice) *                                         |                                                     |                                                                                |                                   |                                                          |                                         |                                                                       |                       |
|                                   |                       | Select                                                                         |                                                |                                                     | ~                                                                              |                                   |                                                          |                                         |                                                                       |                       |
|                                   |                       | Associated with a medical grou                                                 | p/organizational ne                            | twork?*                                             |                                                                                |                                   |                                                          |                                         |                                                                       |                       |
| rev: d604b64                      |                       | 🔵 Yes 💿 No                                                                     |                                                |                                                     |                                                                                |                                   |                                                          |                                         |                                                                       |                       |
|                                   |                       | Administering immunizations in                                                 | NYC? * 🕕                                       |                                                     |                                                                                |                                   |                                                          |                                         |                                                                       |                       |
|                                   |                       | Yes                                                                            |                                                |                                                     | ×   •                                                                          |                                   |                                                          |                                         |                                                                       |                       |
|                                   |                       | Would you like to participate in                                               | the federal Vaccine                            | s for Children (VFC) p                              | program? * 🕕                                                                   |                                   |                                                          |                                         |                                                                       |                       |
|                                   |                       | 🔵 Yes 🔵 No                                                                     |                                                |                                                     |                                                                                |                                   |                                                          |                                         |                                                                       |                       |
|                                   |                       |                                                                                |                                                |                                                     |                                                                                |                                   |                                                          |                                         | Enter required data and fix errors                                    |                       |
|                                   |                       |                                                                                |                                                |                                                     |                                                                                |                                   |                                                          |                                         | CANCEL RESET SAVE & CONTINUE                                          |                       |

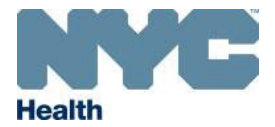

NOTE: For help with registering a Pharmacy (Retail), non-immunizing organization, or if practice is outside NYC, see page 16, Sample Facility Registration Screens

### Tooltips for Facility Details screen:

- Address: Do not use your home address to register with CIR. Enter the address of the facility, of the vaccination site.
- **Facility NPI number:** Enter the 10-digit National Provider Identification (NPI) number associated with your organization. If you do not know your organization NPI, you can look it up by clicking on the Facility NPI number link. If you do not have an organization NPI, enter your individual NPI.
- Funding Source: Public = mostly supported by government fund; Private = mostly supported by an individual or group
- What age group does your facility primarily serve? (Age Served): Adult = 19 years or older; Pediatric = Under 19 years; or All ages = Includes both adult and pediatric

#### • Facility Type:

- **FQHC** Community-based health centers that qualify for funding under section 330 of the Public Health Service (PHS) Act to provide comprehensive services to an underserved area or population.
- **FQHC Look Alike** Community-based health centers that meet eligibility requirements for funding but do not receive grants under section 330 of the Public Health Service (PHS) Act.

Hospital - Includes satellite sites, clinics, and networks.

Private Practice - Independent medical practices where physician is the sole proprietor and is not part of hospital network.

Other Medical Facility - All other facilities (If unsure see subtypes)

Non-Immunizing Facility - Facilities that do not immunize patients but need access to immunization related activities (If unsure, See subtypes). Schools - Schools or facilities part of a school district. Select "Other Medical Facility" for School Based Health Centers. Select "Non-Immunizing facility" for Camps and Early Intervention

### • School ATS number:

Enter the School ATS Number, which is the combined district number and school location number, e.g., 01Q125.: [for schools only].

### • Specify group/organization:

If your group/network is not listed, please choose "Other". Next, the "Specify 'Other' group/organization" field will appear where you will add group name.

### • Would you like to participate in the federal Vaccines for Children (VFC) program? [for Pediatric practices only]

If you selected "Yes" you will be contacted directly by this program. For more information, click here.

VFC is a federally funded program that provides vaccines at no cost to children birth through 18 years who might otherwise not be vaccinated because of inability to pay. To enroll in VFC, providers must serve children who are Medicaid-eligible, uninsured, underinsured and American Indian or Alaska Native. For more information on VFC enrollment requirements, <u>click here</u>.

### • Administering Immunizations in NYC?

If you are NOT administering immunizations in NYC but are within NYS click <u>here</u>. If you are NOT administering in NYC and are outside of NYS, click <u>here</u>.

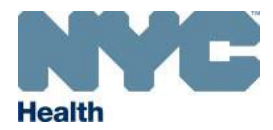

Add registrant information

### 5. Adding Registrant Information

After the Facility Details are saved, a screen will pop open. The Registrant (person filling out the initial registration) will receive the registration confirmation. In your practice or organization, the Registrant may be the key contact or liaison between the **CIR** and the practice. The Registrant may also be the physician or provider-in-charge of the practice. Additional contacts and providers may be added later in the **CIR** Facility Manager, but only the Registrant and the provider-in-charge (if entered) will receive confirmation of the registration. Click on Tool tips **1** for additional instructions and definitions.

Choose, if you are a provider or a contact.

- 2 If you are a provider, enter the individual provider NPI number and click VERIFY. Click CONTINUE to copy the NPI Registry information or CANCEL. Information may be edited later. For **non-immunizing facilities**, such as schools, it will not require a primary provider or NPI number.
- 3 Select primary provider for the physician or provider-in-charge. For nonimmunizing facility, such as schools, this question will not appear. The primary provider is also the default provider, where immunization reports from the practice that do not have a provider associated with the record, the primary provider information will be used.
- Select ' Copy facility information' if the address and phone number are the same as previously entered in the facility details. If the information is different, manually complete the information.

5 Enter the NYS medical license number and medical license type. For non-immunizing facilities, such as schools, it will not require a NYS medical license number or license type.

Answer all required questions, as noted by the \*, then click SAVE & CONTINUE

| Faoility name                                                                                                    |                                                                                                    | Faoility address                                                                                                    |                                                                                                    |
|----------------------------------------------------------------------------------------------------|----------------------------------------------------------------------------------------------------|----------------------------------------------------------------------------------------------------|----------------------------------------------------------------------------------------------------|
| S                                                                                                    | 08M                                                                                                    | 1 /E, NEW YORK, NY - 100                                                                                                    | J11 1605                                                                                                    |
| Faolility phone number                                                                                                    |                                                                                                    | NPI Registry - Provider Information                                                                                                    |                                                                                                    |
| (212)                                                                                                    |                                                                                                    | Based on the NPI number provided, the following in<br>information is correct and you would like to co<br>this information is incorrect click on the 'Cancer's provided in the 'Cancer's provided in the 'Ca | nformation was retrieved from the NPI Registry. If this<br>py it to the provider fields, click on the 'Continue' button. If<br>4' button.                                                                                                    |
| re you a provider or contact within                                                                                                    | this faolility? • 🗲 🚺                                                                                                    | Provider NPI number                                                                                                    | Provider name                                                                                                    |
| Provider 🔘 Contact                                                                                                    |                                                                                                    | 1350794127                                                                                                    | ALAN SCHULTZ                                                                                                    |
|                                                                                                    |                                                                                                    | Provider address<br>3415 BAINBRIDGE AVE, BRONX, NY - 10467 2403                                                                                                    | Facility Phone Number<br>(718) 741-2150                                                                                                    |
|                                                                                                    |                                                                                                    | 1                                                                                                    |                                                                                                    |
| rovider NPI number 🕕                                                                                                    |                                                                                                    |                                                                                                    | CANCEL                                                                                                    |
| rovider NPI number       1234567890       X       Primary provider (Beled if this p       Copy facility information                                                                                                    | rovider is the physiolan-In-oharge)                                                                                                    | NPI type<br>Individual                                                                                                    |                                                                                                    |
| Provider NPI number                                                                                                    | rovider is the physiolan-In-oharge)                                                                                                    | NPI type<br>Individual                                                                                                    | NY 8 medical licence number*                                                                                                    |
| Primary provider (Select if this p Copy facility information  rovider first name *                                                                                                    | rovider is the physiolan-In-oharge)  Provider middle name Enter                                                                                                    | NPI type<br>Individual                                                                                                    | NY 8 medical licence number*                                                                                                    |
|                                                                                                    | VERIFY 2<br>rovider is the physiolan-in-oharge)<br>Provider middle name                                                                                                    | NPI type<br>Individual                                                                                                    | NY & medical license number * • •                                                                                                    |
| Provider NPI number                                                                                                    | VERIFY 2<br>rovider is the physiolan-in-oharge) *<br>Provider middle name<br>Enter<br>Medicald provider number 0                                                                           | NPI type<br>Individual                                                                                                    | NY & medical licence number *                                                                                                    |
| rovider NPI number       1234567890       Primary provider (Beleat if this p       Copy faaility information       rovider first name *       Image: State of the state of the st | VERIFY 2<br>rovider is the physiolan-in-oharge)  Frovider middle name Frovider middle name Enter Medicald provider number  Enter                                                           | NPI type<br>Individual<br>3<br>Provider last name •<br>Provider email •<br>shuie@                                                                                                    | NY'S medical licence number *  Finter Required Offlice phone number * (212                                                                                                    |
| Provider NPI number  1234567890  Primary provider (Belect If this p  Copy facility information  rovider first name *  Redical licence type •  D0 - Osteopathy × ×                                                                                                    | verify + 2<br>rovider is the physiolan-in-oharge) (*<br>4<br>Provider middle name<br>Enter<br>Medicald provider number •                                                                   | NPi type<br>Individual<br>3<br>Provider last name •<br>Provider email •<br>shuie@                                                                                                    | NY 8 medical licence number *<br>Enter Required Office phone number *<br>(212 Data updated from NPI regisary                                                                                                    |
| Provider NPI number   Primary provider (Beleof if this p  Copy facility information  Provider first name *                                                                                                    | VERIFY 2<br>rovider is the physiolan-in-oharge) (*<br>Provider middle name<br>Enter<br>Medicald provider number (*<br>Enter<br>Cell phone number                                           | NPi type<br>Individual<br>3<br>Provider last name •<br>Provider email •<br>shuie@                                                                                                    | NY 8 medical licence number *<br>Enter Required Office phone number *<br>(212 Data updated from NPI registry Address line 2                                                                                                    |
| Provider NPI number<br>1234567890 ×<br>Primary provider (Beleci If this p<br>Copy faoility information<br>Provider first name *<br>BO- Osteopathy × •<br>Eax number<br>(212)                                                                                                    | VERIFY 2 rovider is the physiolan-in-oharge)  Frovider middle name Frovider middle name Frovider middle name Friter Medicald provider number Cell phone number                             | NPi type<br>Individual<br>3<br>Provider lact name *<br>COMMENT<br>Provider email *<br>Shuic@COMMENT<br>Address line 1 *                                                                                                    | NY 8 medical licence number *  Finter  Control  Control  NY 8 medical licence number *  Control  Control  Contr |
| Provider NPI number                                                                                                    | VERIFY 2 rovider is the physiolan-in-oharge)  Frovider middle name Frovider middle name Frovider middle name Frovider middle name Frovider middle name Cell phone number Cell phone number | NPI type<br>Individual<br>3<br>Provider last name *<br>COMMENT<br>Provider email *<br>Shuice@Comment<br>Shuice@Comment<br>Provider email *                                                                                                    | NY 8 medical licence number *  Enter       Enter       Required       Office phone number *       (212)       Data updated from NPI regisary       Addrecc line 2       Enter                                                                                                    |
|                                                                                                    | VERIFY + 2 rovider is the physiolan-in-oharge)  Provider middle name Provider middle name Enter Medicaid provider number Enter Cell phone number Citly •                                   | NPI type<br>Individual<br>Provider last name •<br>Provider email •<br>Shuice gov<br>Address line 1 •<br>Data updated from NPI registry<br>State •                                                                                                    | NY 8 medical licence number *  Finiter  Cation  (212  Data updated from NPI regisary  Address line 2  Enter  Borough                                                                                                    |

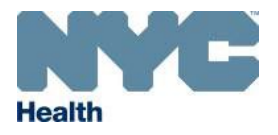

#### 6. Adding Reporting Details

NOTE: Non-immunizing facilities, including schools and day cares, skip to step 8: Adding Contact Information.

This section collects information about how you will be reporting to the CIR. Based on your answers, you will see different options appear on the screen. Click on Tool tips <sup>1</sup> for additional instructions and definitions:

- **Practices serving adults only:** Click "Yes" or "No" to indicate if your facility has a consent process in place to report adult immunizations.
- 2 Select which type(s) of providers will be administering immunizations at your facility.
- 3 Select how your facility will report immunizations: HL7 Web Service/EHR, Online Registry, or Both.
  - → If using an EHR, fill in type of EHR and purpose of connecting to CIR. If your EHR is not listed, please select "OTHER". See EHR User Notes below.
  - → For questions related to web service connection, contact: <u>cir interop@health.nyc.gov</u> or more information visit, <u>nyc.gov/health/cir</u>.
  - → For questions related to the Online Registry, contact <u>cir-reset@health.nyc.gov</u> or visit <u>nyc.gov/health/cir</u>.

Once all questions have been answered, click SAVE & CONTINUE

| Facility Registration (Please complete all sections below to submit registration)                                                                                                    |                         |
|----------------------------------------------------------------------------------------------------|-------------------------|
| Facility Details                                                                                                    | ✓ Section Complete      |
| Reporting Details                                                                                                    | ng Required Information |
| This section collects information about how you will be reporting to the CIR.     Enter your reporting details including immunization administrators, reporting method, EHR being used (if yours is not listed, please select OTHER), and purpose of connecting EHR to CIR. Answer all questions and click SAVE & CONTINUE Proper connectivity and immunization data exchange with the CIR is important if your organization:     Administers vaccines within New York City's five boroughs     And/or would like to query patient immunization histories within our jurisdiction     Or participates in the COVID Vaccine program, VFC program, and/or CMS Promoting Interoperability EHR Incentivized programs for the immunization registry public health measure     Or is already connected with the CIR but switching EHR vendor | •<br>E                  |
| Consent process in place to report adult vacolnes? *<br>Consent process in place to report adult vacolnes? *<br>No Required<br>Required<br>Required<br>No Required                                                                                                    |                         |
| Immunization reporting method • •         Belect         HL7 Web service/EHR         Online registry         Both                                                                                                    | ←4                      |
| Decuded as Datable                                                                                                    |                         |

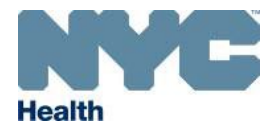

#### EHR/HL7 Web Service User Notes

Proper connectivity and immunization data exchange with the CIR is important if your organization administers vaccines within New York City's five boroughs, . and/or would like to query patient immunization histories within our jurisdictions. You can hover over the Tooltips <sup>1</sup> for assistance.

When choosing your "Immunization reporting method", additional questions about interoperability, connectivity, and your EHR vendor will display:

| Consent process in place to report adult vaccines? * 0                         |       |                                                                                                    |     |
|--------------------------------------------------------------------------------|-------|----------------------------------------------------------------------------------------------------|-----|
| Yes No                                                                         |       |                                                                                                    |     |
| Immunization administered by? *                                                |       | Specify 'Other' immunization administered by *                                                             |     |
| Nurse Practitioner $\times$ Physician $\times$ Other $\times$                  | ×   • | Certified Medical Assistant                                                                                |     |
| Immunization reporting method * 0                                              |       | Electronic Health Record (EHR) vendor being used *                                                         |     |
| HL7 Web service/EHR Connection                                                 | ×   ~ | ECLINICALWORKS                                                                                             | ~   |
| Connect EHR to CIR? *                                                          |       | Purpose of connecting EHR to CIR * 🕕                                                                       |     |
|                                                                                |       |                                                                                                    |     |
|                                                                                |       | Both (Bi-directional) X                                                                                    | - I |
| Submit immunization data for CMS Promoting Interoperability program?*          |       | Both (Bi-directional) X                                                                                    |     |
| Submit immunization data for CMS Promoting Interoperability program? * 0       |       | Both (Bi-directional) X - Both (Bi-directional) Patient Querying Only                                      | Ť   |
| Submit immunization data for CMS Promoting Interoperability program? *  Yes No |       | Both (Bi-directional) X  Both (Bi-directional) Patient Querying Only Vaccination Submission/Reporting Only | Ť   |

### Tooltips in Reporting Details screen:

### • Consent Process in place to report adult vaccine?

Immunizations administered to individuals 19 years of age or older may be reported to CIR with the verbal or written consent of the vaccinee. (New York State Public Health Law) See sample consent form.

• Immunization Reporting Method:

For more information on reporting methods, visit <u>How to Report and Online Registry Access</u>. You will receive additional information via email regarding reporting requirements.

• Purpose of connecting EHR to CIR?

Select 'Vaccination Submission/Reporting Only' if your organization is interested in reporting vaccination to the registry only. Select 'Patient Querying Only' if your agency/organization will use the CIR to look up patient immunization history. Your practice must open a ticket with your EHR vendor to add or update your immunization interface. You may add the CIR interop email address <u>cir interop@health.nyc.gov</u> in the ticket so that the vendor can follow-up with our interop team for testing.

### • Submit immunization data for CMS Promoting Interoperability program?

If your organization is participating in CMS Promoting Interoperability program and will like to attest to immunization registry reporting measure, please select 'Yes'.

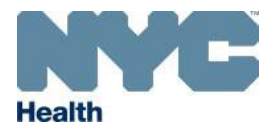

2

# **Citywide Immunization Registry (CIR):** How to Register and Update Facility Information

### 7. Adding Provider Information

All immunizing and non-immunizing facilities will need to give healthcare provider Information. The primary provider is also the default provider. When immunizations reported from the practice do not have a provider associated with the record, the primary provider information will be used for CIR reporting purposes. NOTE: Schools and day cares, skip to step 8: Adding Contact Information. Enter your work information; do not submit your home address or personal contact information.

| Enter the individual NPI Provider information, click                                                                                                    | Provider Detalle                                                                                                    |                                                                                                    |                                                                                                    | () Unsaved Changes                                                                                                    |
|----------------------------------------------------------------------------------------------------|----------------------------------------------------------------------------------------------------|----------------------------------------------------------------------------------------------------|----------------------------------------------------------------------------------------------------|----------------------------------------------------------------------------------------------------|
| VERIFY . Click CONTINUE to copy the NPI<br>Registry information or CANCEL. Information may<br>be edited.                                                                                                    | Enter Provider information and click on Save<br>registration requirements a valid email addres<br>to sign up for access to the Orline Registry. (<br>Enter work information; do not submit your per | Entry to save each provider to the grid. Multiple pro<br>s of the provider-in-charge is required to receive th<br>() invite to COVID 19 vaccine ordering.<br>resonal home address information. Do not use a ger | viders can be added. <b>One Primary Provider is required</b> to be<br>following: (1) regular reports, including Doses Administered F<br>veral ensail address, such as frontdesk@practicename.com. | added and selected to be able to proceed. As part of the leports for reporting facilities, (2) alerts and notifications, (3) invite |
| NPI Registry - Provider Information Based on the NPI number provided, the following information was retrieved from the NPI Registry. If this information is correct and you would like to copy it to the provider fields, click on the 'Continue' button, If | Provider NPI number                                                                                                    |                                                                                                    |                                                                                                    |                                                                                                    |
| this information is incorrect click on the 'Cancel' button.  Provider NPI number Provider name                                                                                                    | Copy facility information                                                                                                    | te physiolan-in-oharge) 🔵                                                                                                    |                                                                                                    |                                                                                                    |
| 1871666453 JOHN ZHANG                                                                                                    | Provider first name *                                                                                                    | Provider middle name                                                                                                    | Provider last name *                                                                                                    | NY8 medical licence number * 🕕                                                                                                    |
| Provider address Facility Phone Number<br>4 COLUMBUS CIRCLE, SUITE 4TH FLOOR, NEW YORK, NY (212) 517-7676<br>- 10019                                                                                                    | Enter                                                                                                    | Enter                                                                                                    | Enter                                                                                                    | Enter                                                                                                    |
| Provider fax number<br>(123) 456-7898                                                                                                    | Medical licence type * Select                                                                                                    | Medicald provider number 0 Enter                                                                                                    | Provider email *<br>Enter                                                                                                    | Office phone number *                                                                                                    |
| 011071                                                                                                    | Fax number                                                                                                    | Cell phone number                                                                                                    | Address line 1 *                                                                                                    | Address line 2                                                                                                    |
| CANCEL CONTINUE                                                                                                    |                                                                                                    |                                                                                                    | Enter                                                                                                    | Enter                                                                                                    |
| Select ' Conv facility information' if the                                                                                                    | Zip oode *                                                                                                    | city *                                                                                                    | State *                                                                                                    | Borough                                                                                                    |
| information is the same as previously entered in the                                                                                                    |                                                                                                    | New York                                                                                                    | NEW YORK ×                                                                                                    | V Select V                                                                                                    |
| facility details. If different, manually complete the                                                                                                    | Subscribe to reports ()                                                                                                    |                                                                                                    |                                                                                                    |                                                                                                    |
| information.                                                                                                    | Select all that apply                                                                                                    |                                                                                                    |                                                                                                    |                                                                                                    |
| Immunizing providers regularly will be sent Doses<br>Administered-UTD reports. You may subscribe to                                                                                                    |                                                                                                    |                                                                                                    |                                                                                                    | RESEI SAVE ENTRY                                                                                                    |

3 Im Ad receive notices on Electronic Updates.

Answer all required questions, as noted by the \*. Click **SAVE ENTRY**.

### Example of a saved entry. Click Add Provider to add additional provider contacts if needed:

| Provider Details |                                      |                                     |                                       |                                     |                | ✓ Section | Complete     |
|------------------|--------------------------------------|-------------------------------------|---------------------------------------|-------------------------------------|----------------|-----------|--------------|
| G Enter Pr       | ovider information and click on Save | Fortry to save each provider to the | arid. Multiple providers can be added | 1 One Primary Provider is required. |                |           |              |
| 0                |                                      |                                     |                                       |                                     |                |           |              |
| Primary Reg      | istrant Provider name                | Provider NPI #                      | Medical license #                     | Medical license type                | Provider email |           |              |
| » ~              |                                      |                                     | 123456                                | MD - Medicine                       | eliang1        | 8         |              |
|                  |                                      |                                     |                                       |                                     |                | 0         | Add Provider |
|                  |                                      |                                     |                                       |                                     |                |           |              |

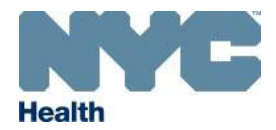

NOTE: One Primary Provider is required for most facilities to be added and selected by checking the box before allowed to proceed (not applicable to schools, day cares). As part of the registration requirements, a valid email address of the provider-in-charge is required to receive the following:

- Regular reports, including Doses Administered
- Reports for reporting facilities
- Alerts and notifications
- o Invite to sign up for access to the Online Registry
- Invite to COVID-19 vaccine ordering.

To assign a Primary provider, select the Primary provider checkbox when adding a provider, as shown above.

To update completed entries or entries missing the primary provider, click the edit *(pencil)* icon to enable the display of primary provider selection check box . for the assignment as the Primary Provider:

| Provider Del | tails       |                                  |                              |                                       |                                    |                | Missing Required Information                                                                                                    |
|--------------|-------------|----------------------------------|------------------------------|---------------------------------------|------------------------------------|----------------|----------------------------------------------------------------------------------------------------|
| () Ent       | er Provider | information and click on Save En | try to save each provider to | the grid. Multiple providers can be a | added. One Primary Provider is req | uired.         |                                                                                                    |
| Primary      | Registrant  | Provider name                    | Provider NPI #               | Medical license #                     | Medical license type               | Provider email |                                                                                                    |
| ~            | ~           | E                                | 1: 9                         | 123456                                | MD - Medicine                      | tyc.gov        | <ul> <li>Image: A set of the set of the</li></ul> |
|              | Medic       | aid provider #                   | Office                       | e phone #                             | Cell phone #                       |                | Fax#                                                                                                    |
|              |             |                                  | (212)                        | 2222                                  |                                    |                | (646)                                                                                                    |
|              |             | Address                          | R                            | eports                                |                                    |                |                                                                                                    |
| 201 [        |             | NEW YORK, NY - 10016<br>8538     | DAR_UTD, E                   | lectronic Updates                     |                                    |                |                                                                                                    |
|              |             |                                  |                              |                                       |                                    |                | 🕀 Add Provider                                                                                                    |

### **U** Tooltips in Provider Details screen:

• Primary Provider:

Select if provider is the physician-in-charge, or the supervising pharmacist of pharmacy (independent/retail). Only one provider can be designated as Primary Provider.

• NYS medical license number:

Enter your 6-digit NYS medical license number. NYS professional license numbers look-up: click here

• Medicaid Provider number:

Enter your 8-digit unique ID if you are enrolled to provide services to members of the Medicaid program. NYS Medicaid provider number look-up: <u>click here</u>.

Subscribe to Reports: The DAR\_UTD Report will be selected by default for the Primary Provider which cannot be removed.
 DAR-UTD Report = Includes VFC Doses Administered/VFC Doses Received
 Electronic Updates = Includes web service connections, vaccine codes, outages

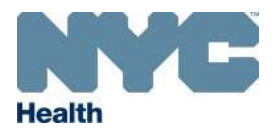

#### 8. Adding Contact Information

To add a contact(s), complete all fields in the **Contact Details** screen. Sites that do not have a Provider-in-Charge, such as Schools, Day Cares are required to add . at least one contact that is the Principal, Assistant Principal, CEO or Director of the organization. When finished, click **SAVE ENTRY**. Enter your work information; do not submit your home address or personal contact information.

|                                 | Contact Details                  |                                       |                                    |               |                           |                   |               | 0.                  | Insaved Changes |
|---------------------------------|----------------------------------|---------------------------------------|------------------------------------|---------------|---------------------------|-------------------|---------------|---------------------|-----------------|
| Select ' <b>Copy facility</b>   |                                  |                                       |                                    |               |                           |                   |               |                     |                 |
| information' if the             | Enter Contact information and c  | lick on Save Entry to save each cont  | tact to the grid. Multiple contact | ts can be ad  | dded. At least one Contac | t is required.    |               |                     |                 |
| information is the same as      | Enter work information; do not s | submit your personal home address i   | information. Do not use a gener    | ral email ado | dress, such as frontdesk@ | practicename.com. |               |                     |                 |
| previously entered in the       | Any contacts, listed below, who  | are no longer employed by this facili | ity should be deleted immediate    | ely.          |                           |                   |               |                     |                 |
| facility details. If different, |                                  |                                       |                                    |               |                           |                   |               |                     |                 |
| manually complete the           | Copy lacinty mornation           | Contrat middle r                      |                                    | 6.            | at at last same t         |                   |               |                     |                 |
| information.                    | Enter                            | Enter                                 | lame                               |               | Enter                     |                   | Kole * U      |                     |                 |
| You may subscribe to receive    | Required                         | La 11001                              |                                    |               | Linei                     |                   | Geleben       |                     | · · ·           |
| reports on Doses                | Title                            | Email *                               |                                    | Off           | fice phone number *       |                   | Cell phone nu | mber                |                 |
| Administered-UTD reports        | Enter                            | Enter                                 |                                    |               | ()                        | Ext               |               |                     |                 |
| and/or notices on Electronic    | Fax number                       | Address line 1*                       |                                    | Ad            | ldress line 2             |                   | Zip code *    |                     |                 |
|                                 |                                  | 17 E 102ND S                          | т                                  |               |                           |                   | 10029         | - 5204              |                 |
|                                 | City *                           |                                       | State *                            |               |                           | Borough           |               |                     |                 |
| Answer all required             | NEWYORK                          |                                       | NEW YORK                           |               |                           | QUEENS            |               |                     | ~               |
| questions, as noted by the *.   | Subscribe to reports             |                                       |                                    |               |                           |                   |               |                     |                 |
| Click SAVE ENTRY, then          | Select all that apply            |                                       |                                    | -             | - 2                       |                   |               |                     |                 |
| SUBMIT when all contacts        |                                  |                                       |                                    |               | -                         |                   |               | Enter required data | and fix errors  |
| have been added.                |                                  |                                       |                                    |               |                           |                   |               |                     |                 |
|                                 |                                  |                                       |                                    |               |                           |                   |               | RESET               | SAVE ENIRT      |
|                                 |                                  |                                       |                                    |               |                           |                   | P             | REVIOUS             | SE SUBN         |

### 9. Submitting Your Registration

Before submitting, check to make sure all information entered is accurate across all registration screens. The application will not allow you to submit your . registration if there are any incomplete required fields, as noted by the \*. Once everything is complete, click **SUBMIT**.

**NOTE**: If your registration is locked for CIR review and you need to make additional edits, you may contact <u>cir@health.nyc.gov</u>. CIR will reject the submission so you may resume making changes.

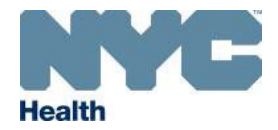

Immunizing facilities will have four completed sections – facility details, reporting details, provider details, and contact details:

| Facility Registration (Please complete all sections below to submit registration) |                    |   |
|-----------------------------------------------------------------------------------|--------------------|---|
| Facility Details                                                                  | ✓ Section Complete | ~ |
| Reporting Details                                                                 | Section Complete   | • |
| Provider Details                                                                  | Section Complete   | ~ |
| Contact Details                                                                   | ✓ Section Complete | * |

Non-immunizing facilities with providers will have three completed sections – facility details, provider details, and contact details:

| Facility Registration (Please complete all sections below to submit registration) |                                                   |
|-----------------------------------------------------------------------------------|---------------------------------------------------|
| Facility Details                                                                  | <ul> <li>✓ Section Complete</li> </ul>            |
| Provider Details                                                                  | <ul> <li>✓ Section Complete</li> <li>✓</li> </ul> |
| Contact Details                                                                   | ✓ Section Complete ^                              |
|                                                                                   |                                                   |

Non-immunizing facilities without providers (i.e. schools, day care, summer camps) will have two completed sections – facility details and contact details:

| Facility Registration (Please complete all sections below to submit registration)                                                                         |              |      |       |       |  |  |  |
|----------------------------------------------------------------------------------------------------|--------------|------|-------|-------|--|--|--|
| cliity Details                                                                                                    |              |      |       |       |  |  |  |
| Contact Details                                                                                                    |              |      |       |       |  |  |  |
| (i) Enter Contact information and click on Save Entry to save each contact to the grid. Multiple contacts can be added. At least one Contact is required. |              |      |       |       |  |  |  |
|                                                                                                    |              |      |       |       |  |  |  |
| Registrant                                                                                                    | Contact name | Role | Title | Email |  |  |  |

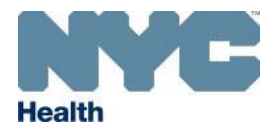

#### 10. Facility Registration Confirmation

A pop-up window will appear on your screen immediately following successful registration of your facility. See example below, left. You will also receive a . confirmation email containing the same information. Confirmation email will be sent to the Registrant and Primary Provider (if entered). Please allow a few . minutes for the email to reach your inbox. If you do not receive a confirmation email, you can contact **CIR** at <u>cir@health.nyc.gov</u>. Your registration will be . reviewed and subject to approval by **CIR**.

Upon approval, you will receive a **Welcome** letter with your **Facility Code** by email within two business days with further instructions regarding access to the **CIR**. Immunizing facilities receive instructions on reporting methods. After enrolling in **CIR**, facilities will receive notifications by email about COVID-19 vaccine and . other vaccine development, availability, and procedures for obtaining vaccine and reporting doses administered. Visit <u>www.nyc.gov/health/cir</u> for more information . or visit <u>COVID-19 Vaccination Program</u>.

Example of confirmation email:

If you vaccinate children (0 through 18 years) who are covered by Medicaid or who are uninsured, underinsured, American Indian or Alaska Native, you are encouraged to participate in the <u>Vaccines for Children (VFC) program</u>.

Example of confirmation screen:

| Walcome to Citywide Immunization Registry                                                                                                    |                                                                                                    |
|----------------------------------------------------------------------------------------------------|----------------------------------------------------------------------------------------------------|
| Confirmation                                                                                                    | CIR Facility Registration Confirmation                                                                                                    |
| Registration for:                                                                                                    | cir@health.nyc.gov $\otimes \  \  \  \  \  \  \  \  \  \  \  \  \ $                                                                                                   |
| Facility: ABC Test<br>Facility Address: 100 Test Ave, New York, NY - 10001<br>Facility Phone: (212) 100-1234                                                                                                    | Registration for                                                                                                    |
| Facility Fax: (212) 100-1234<br>Facility Email: <u>test@gmail.com</u>                                                                                                    | Facility: ABC Test<br>Facility Address: 100 Test Ave, New York, NY, 10001<br>Facility Address: 111001324 v                                                            |
| has been successfully submitted by Emily Liang on 5/3/2022 at 4:04:17 PM.                                                                                                    | Facility Fax: 2121001234 x<br>Facility Fax: 2121001234<br>Facility Enail: test@gmail.com                                                                              |
| Your Registration ID is R-7928066303078274048.                                                                                                    |                                                                                                    |
| The New York Citywide Immunization Registry (CIR) will contact you by email regarding your registration and <b>Facility Code</b> .<br>For any inquiries on the status of your registration, please wait <b>two (2) business days</b> before contacting the CIR and be sure<br>to provide your Registration ID. | has been successfully submitted by Jane Doe on 05-03-2022 at 4:04:17 PM.<br>Your Registration ID is R-7928066303078274048.                                            |
| Thank you for using CIR Facility Registration Site.                                                                                                    | The New York Citywide Immunization Registry (CIR) will contact you by email regarding your registration and <b>Facility Code</b> .                                    |
| Kindest regards,                                                                                                    | for any inquiries on the status of your registration, please wait <b>two (2) business days</b> before contacting the CIR and be sure to provide your Registration ID. |
| The CIR Provider Support Team<br>CIR Phone: (347) 396-2400                                                                                                    | Thank you for using CIR Facility Registration Site.                                                                                                    |
| CIR Fax: (347) 396-2559<br>Email: <u>cir-facility-manager@health.nyc.gov</u>                                                                                                    | Kindest regards,                                                                                                    |
| Website: Citywide Immunization Registry (CIR) - NYC Health                                                                                                    | The CIR Provider Support Team                                                                                                    |
|                                                                                                    | CIR Phone: 347-396-2400                                                                                                    |
| A confirmation email has been sent to the Registrant, Primary Provider and CIR.                                                                                                    | CIR Fax: 347-396-2559                                                                                                    |
| Print this confirmation page for your record           Warning: To secure your information, please close the browser after completing the registration                                                                                                    | Website: http://www.nyc.gov/health/cir                                                                                                    |
| warning, to secure your information, please close the browser after completing the registration.                                                                                                    |                                                                                                    |
| OR                                                                                                    | Reply Forward                                                                                                    |
|                                                                                                    |                                                                                                    |

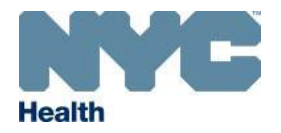

### 11. <u>Sample Facility Registration Screens</u>

For CIR classification purposes, you will be asked to select your facility type and sub-type during registration. You can refer to the examples below for guidance . on how to choose the correct facility type and sub-type. If you are not sure what to select, contact CIR at cir@health.nyc.gov.

### Facility Details: Public schools

| Funding source * 🕕                                 | What age group does your facility primarily serve? (Age Served) * 🕕 | Facility type * 🕕 | Facility sub-type (choose the best choice) * |
|----------------------------------------------------|---------------------------------------------------------------------|-------------------|----------------------------------------------|
| Public × v                                         | Pediatric × v                                                       | School × V        | School - Public 🛛 🗙 🛛 🗸                      |
| School ATS number (Enter 99N999 if not applica     | ble) * 🕕 School district number *                                   |                   | Chancellor's District                        |
| 02M288                                             | 02                                                                  |                   | Child Care                                   |
|                                                    |                                                                     |                   | Head Start                                   |
| Would you like to participate in the federal Vacci | nes for Children (VFC) program? * 🕕                                 |                   | School - Charter                             |
| 🔵 Yes 🔘 No                                         |                                                                     |                   | School - Public                              |
| Administering immunizations in NYC?* 1             |                                                                     |                   | School - Special Ed.                         |
| No                                                 | ×   ~                                                               |                   | Other                                        |
|                                                    |                                                                     | с                 | ANCEL RESET SAVE & CONTINUE                  |

#### Facility Details: Non-immunizing College or School, may have an on-campus clinic

| Funding source * 🕕                                | What age group does your facility primarily serve? (Age | Served) * 🕕              | Facility type * 🕕      |       | Facility sub-type (cho | oose the best choice) * |
|---------------------------------------------------|---------------------------------------------------------|--------------------------|------------------------|-------|------------------------|-------------------------|
| Public × V                                        | All Ages                                                | $\times \mid \checkmark$ | Other Medical Facility | ×   • | College                | ×   ~                   |
| Associated with a medical group/organizationa     | I network? *                                            |                          |                        |       |                        |                         |
| 🔵 Yes ( No                                        |                                                         |                          |                        |       |                        |                         |
| Would you like to participate in the federal Vaco | ines for Children (VFC) program? * 🕕                    |                          |                        |       |                        |                         |
| 🔵 Yes ( No                                        |                                                         |                          |                        |       |                        |                         |
| Administering immunizations in NYC?* ()           |                                                         |                          |                        |       |                        |                         |
| No                                                | ×   •                                                   | •                        |                        |       |                        |                         |
|                                                   |                                                         |                          |                        | c     | CANCEL RESET           | SAVE & CONTINUE         |

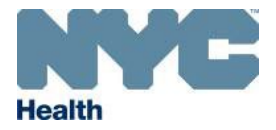

#### Facility Details: Non-immunizing school, no on-campus clinic

| Funding source * 🕕         | What                          | age group does your facility primari | ly serve? (Age Served) * 🕕 | Facility type * 🕕 |                            | Facility sub-type (choose the | he best choice) * |
|----------------------------|-------------------------------|--------------------------------------|----------------------------|-------------------|----------------------------|-------------------------------|-------------------|
| Private                    | × I v Adu                     | llt                                  | ×   •                      | School            | $\times \mid$ $\checkmark$ | School - Private              | × v               |
| School ATS number (Enter   | 99N999 if not applicable) * ( | School district number               |                            |                   |                            |                               |                   |
| 99N999                     |                               | 99                                   |                            |                   |                            |                               |                   |
| Administering immunization | ns in NYC? * 🕕                |                                      |                            |                   |                            |                               |                   |
| No                         |                               |                                      | ×   •                      |                   |                            |                               |                   |
|                            |                               |                                      |                            |                   |                            | Enter required dat            | a and fix errors  |
|                            |                               |                                      |                            |                   | c                          | ANCEL RESET                   |                   |

**<u>Note</u>**: If you are registering a school, please skip the Reports section. Schools automatically receive back-to-school correspondences.

| Reports 🕕             |   |
|-----------------------|---|
| Select all that apply | ~ |

### Facility Details: Pharmacy (Retail), not affiliated with a hospital

| Funding source * 🕕                                | What age group does your facility primarily serve? (A | ge Served) * 🕕 | Facility type * 🕕      |                          | Facility sub-type (choose the best choice) *        |
|---------------------------------------------------|-------------------------------------------------------|----------------|------------------------|--------------------------|-----------------------------------------------------|
| Private × V                                       | All Ages                                              | ×   •          | Other Medical Facility | $\times \mid \checkmark$ | Pharmacy - Retail, not affiliated w $\times$ $\sim$ |
| Associated with a medical group/organizational    | network? *                                            |                |                        |                          |                                                     |
| 🔵 Yes 💿 No                                        |                                                       |                |                        |                          |                                                     |
| Would you like to participate in the federal Vacc | ines for Children (VFC) program? * 🕕                  |                |                        |                          |                                                     |
| 🔵 Yes 🔘 No                                        |                                                       |                |                        |                          |                                                     |
| Administering immunizations in NYC? * 🕕           |                                                       |                |                        |                          |                                                     |
| Yes                                               | ×                                                     | ~              |                        |                          |                                                     |
|                                                   |                                                       |                |                        | C                        | ANCEL RESET SAVE & CONTINUE                         |

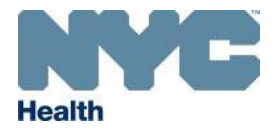

### Facility Details: Facility located outside of NYC

Please type in your City and select either OUTSIDE NEW YORK STATE or NEW YORK STATE (OUTSIDE NYC) for your Borough.

| Facility name *              |                              | Address line 1 * i |                  | Address line 2         |
|------------------------------|------------------------------|--------------------|------------------|------------------------|
| OUTSIDE OF NYC FACILITY      | 123 AMERICA STREET           |                    | Enter            |                        |
| Zip code * +4 C              | ity *                        | State *            |                  | Borough *              |
| 11580                        | VALLEY STREAM                | NEW YORK           | × V              | Select 🗸 🗸 🗸           |
| Facility phone number *      | Fax number *                 |                    | Facility email * | MANHATTAN<br>THE BRONX |
| () Ext                       | ()                           | Enter              |                  | BROOKLYN               |
| Facility NPI number 🕕        |                              |                    |                  | QUEENS                 |
| Not Entered                  |                              |                    |                  | STATEN ISLAND          |
|                              |                              |                    |                  | OUTSIDE NEW YORK STATE |
| Funding source * () What age | NEW YORK STATE (OUTSIDE NYC) |                    |                  |                        |
| Select 🗸 Select              |                              | ~                  |                  |                        |

List of Facility Types, Subtypes and Specialties. Choose the best description of your practice or organization.

#### **Facility Type** droplist choices:

#### Specialty droplist choices:

| FQHC<br>FQHC Look Alike<br>Hospital                             | Non-immunizing Facility<br>Other Medical Facility<br>Private Practice | Schools                   | Adolescent medicine<br>Adult Medicine (GP, Internist)<br>Allergy/ENT/Immunology | Geriatrics<br>Hematology<br>HIV                     | Otolaryngology<br>Pediatrics<br>Physical / Rehab Medicine |
|-----------------------------------------------------------------|-----------------------------------------------------------------------|---------------------------|---------------------------------------------------------------------------------|-----------------------------------------------------|-----------------------------------------------------------|
| Facility Type droplist cho                                      | pices:                                                                |                           | Asthma<br>Audiology<br>Cardiovascular                                           | Infectious Diseases<br>Midwifery<br>Multi-specialty | Podiatry<br>Psychiatry<br>Pulmonology/Thoracic            |
| Clinic – Offsite/Satellite<br>Emergency Room<br>Employee Health | Mobile Units<br>Outpatient<br>POD Unit                                |                           | Chiropractor<br>Dentistry                                                       | Nephrology<br>Neurology                             | Radiology<br>Rheumatology                                 |
| Faculty Practice – Medie<br>Hospice                             | cal Group Retirement/Rehab/<br>School Based Healt                     | Nursing Homes<br>h Center | Dermatology<br>Emergency/Critical Care<br>Endocrinology                         | OB/GYN<br>Occupational/Environmental<br>Oncology    | Transplant<br>Urology<br>Other                            |
| Inpatient<br>Inpatient Nursery                                  | WIC<br>Other                                                          |                           | Family Practice<br>Gastroenterology/Hepatology                                  | Optometry<br>Orthopedics                            |                                                           |

If you have any additional questions about registering your facility with the CIR, email <u>cir-reset@health.nyc.gov</u> or call 347-396-2400.

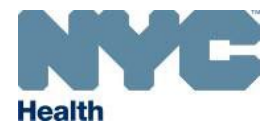

## B. How to Find Your Facility Code

To find your facility code, log in to your dashboard. Once logged in, you can see your facility code in multiple places. If you are unable to find your facility code, you can email <u>cir@health.nyc.gov</u> or call 347-396-2400.

#### $\rightarrow$ In tile view:

![](_page_17_Picture_5.jpeg)

### $\rightarrow$ In list view:

| h Home                                             |                       |                                         |                       |                      |             |
|----------------------------------------------------|-----------------------|-----------------------------------------|-----------------------|----------------------|-------------|
| + START NEW CIR REGISTRATION Q CIR FACILITY LOOKUP |                       |                                         |                       | 🛃 EXPO               | RT 🖁 🗐      |
| √ Filters                                          |                       |                                         |                       |                      | 264 results |
| Facility name 🗘 Facility code 🗘                    | Registration status 🗘 | Facility address 🗘                      | Last modified date 💲  | Last accessed date 💲 |             |
| > TEST TEXTING PRIVATE PRACTICE 0001X02            | Approved - Active     | 2 LAFAYETTE ST, NEW YORK, NY -<br>10007 | 12/4/2020, 2:22:06 PM |                      | SELECT      |

#### $\rightarrow$ On top of an open tab:

|                                          | Welcome to Citywide Immunizat | ion Registry |                        |
|------------------------------------------|-------------------------------|--------------|------------------------|
| h Home 9999X01 - CIR GUEST               |                               |              |                        |
| CIR GUEST                                |                               |              | Facility code: 9999X01 |
| Facility Details     Missing information |                               | new room     |                        |

### Last updated 7/20/2022

![](_page_18_Picture_0.jpeg)

## C. Updating Facility Information, CIR Facility Look-up

Log into your dashboard and click on the facility you wish to edit. (Edits can only be made to approved facilities. If your facility is still pending, edits are unable to be made). If your facility is not listed on your dashboard, click on

**Q** CIR FACILITY LOOKUP, [CIR FACILITY LOOKUP], to start a search. To search you will need the Facility ZIP code and one of these values: Email, Online Registry username, Facility registration confirmation number, CIR facility code, VFC/Vaccine ordering pin, or School ATS number.

Large facilities should assign one key staff person to be the liaison between the facility and CIR, and responsible for updating information in the **CIR** Facility Registration dashboard when necessary.

Click on <a>EDIT</a> [the EDIT (pencil) button] on the bottom right-hand corner of the screen to edit facility details.
 To edit reporting method, providers or contact details, click on the corresponding tab, and then click <a>EDIT</a>.

| Facility zip code *                         |                                   |  |  |
|---------------------------------------------|-----------------------------------|--|--|
| 10024                                       |                                   |  |  |
|                                             |                                   |  |  |
|                                             | and at least one of the following |  |  |
| Email 🕕                                     | Online Registry user name 🕕       |  |  |
| deepa@hin.com                               | Enter                             |  |  |
| Facility registration confirmation number 😗 | CIR facility code 🕕               |  |  |
| Enter                                       | Enter                             |  |  |
| VFC/ Vaccine ordering pin 🕕                 | School ATS number 🜖               |  |  |
| Entor                                       | Enter                             |  |  |
|                                             |                                   |  |  |

| ▲ Home 10                                                     |                                                                         |                       |                                                |
|---------------------------------------------------------------|-------------------------------------------------------------------------|-----------------------|------------------------------------------------|
| zirc                                                          | ENTER                                                                   |                       | Facility code: 10270XR64                       |
| G Facility Details                                            | C Reporting                                                             | 옷 Providers           | A Contacts                                     |
| Facility name                                                 | Facility address<br>4 C                                                 | Borough<br>MANHATTAN  | Facility phone number<br>(212) 5               |
| Facility fax number<br>(646)                                  | Facility email<br>eliang1@h                                             | Facility NPI number 1 | NPI type<br>Organization                       |
| Funding source  Private                                       | What age group does your facility primarily serve? (Age Served) O Adult | Facility type         | Facility sub-type<br>Managed Care Organization |
| Associated with a medical group/organizational network?<br>No | Administering immunizations in NYC? 0<br>Yes                            |                       | 1                                              |
|                                                               |                                                                         |                       | CLOSE FEDIT                                    |

Some edits will require manual review by CIR. If you need to change the name and/or address of the facility, please send communication with informing CIR about the change, the reason and include your **Facility Code** to: <u>cir@health.nyc.gov</u> with the subject heading: **Change in facility name and/or address**. Providers are associated with the Facility Code of the vaccinating site's address.

**NOTE**: If your registration is locked for CIR review and you need to make additional edits, you may contact the <u>cir@health.nyc.gov</u>.

Last updated 7/20/2022

![](_page_19_Picture_0.jpeg)

**3** To edit a provider, click on **PEDIT** to update information.

| Facility Details                 | C Reporting    | 😤 Providers       |                      |                |
|----------------------------------|----------------|-------------------|----------------------|----------------|
| Primary Registrant Provider name | Provider NPI # | Medical license # | Medical license type | Provider email |
| > 🗸 🗸 Emi                        | 195            | 123               | MD - Medicine        | eliang1@l      |
|                                  |                |                   |                      |                |

To add a provider, click on **ZEDIT**, and then 🕂 Add Provider. To delete a provider, click on the trash can icon.

If your facility is changing the provider-in-charge to a different provider, please send communication with a letterhead informing CIR about the change, the reason and include your **Facility Code** to: <u>cir@health.nyc.gov</u> with the subject heading: **Change in provider-in-charge**. No more than one provider-in-charge may be associated with a facility code at a time. The primary provider is also the default provider. If immunizations reported to **CIR** are missing the provider associated with the record, the default provider will be used for CIR reporting purposes.

| Facility Details                                    |                                                                                                    | C Reporting                                                                                                    |                                                                                                    | R Providers                                                                                                    | S Contacts                                                                                              |                                                                                                  |
|-----------------------------------------------------|----------------------------------------------------------------------------------------------------|----------------------------------------------------------------------------------------------------|----------------------------------------------------------------------------------------------------|----------------------------------------------------------------------------------------------------|----------------------------------------------------------------------------------------------------|--------------------------------------------------------------------------------------------------|
| Enter Prov<br>As part of<br>Online Re<br>Enter work | vider information and click on S<br>the registration requirements a<br>gistry. (4) invite to COVID 19 vi<br>k information; do not submit you | ave Entry to save each provider to the grid. It<br>valid email address of the provider-in-charge<br>scoine ordering,<br>ur personal home address information. Do no | lultiple providers can be added. All changes w<br>is required to receive the following: (1) regula<br>use a general email address, such as frontde | will be saved only when the Submit button is of<br>ar reports, including Doses Administered Reports<br>esk@practicename.com. | icked on. One Primary Provider is required to<br>rts for reporting facilities, (2) alerts and notificat | b be added and selected to be able to proceed.<br>tions. (3) invite to sign up for access to the |
| Primary Regis                                       | trant Provider name                                                                                                    | Provider NPI #                                                                                                    | Medical license #                                                                                                    | Medical license type                                                                                                    | Provider email                                                                                          |                                                                                                  |
| ~ ~                                                 | En                                                                                                    | 85                                                                                                    |                                                                                                    | MD - Medicine                                                                                                    | eliang                                                                                                  | · 0                                                                                              |
|                                                     |                                                                                                    |                                                                                                    |                                                                                                    |                                                                                                    |                                                                                                    | EXIT EDIT MODE SUBMIT                                                                            |

### 5 To edit a contact, click on **PEDIT** to update information.

| G Facility D | tails        | Reporting | . <sup>9</sup> ∉ Providers | A Contacts    |   |
|--------------|--------------|-----------|----------------------------|---------------|---|
| Registrant   | Contact name | Role      | Title                      | Email         |   |
| •            | TEST TEST    | MEDICAL   |                            | TEST@TEST.COM | 5 |
|              |              |           |                            |               |   |

![](_page_20_Picture_0.jpeg)

6 To add a contact, click on **CEDIT**, then 🕂 Add Contact. To delete a contact, click on the trash can icon.

| Facility De | tails                                                                                                    | C Reporting                                                                                                    | A Providers                                     |                                        | A Contacts                |                              |             |
|-------------|----------------------------------------------------------------------------------------------------|----------------------------------------------------------------------------------------------------|-------------------------------------------------|----------------------------------------|---------------------------|------------------------------|-------------|
| Enter perso | Contact information and click on Save Entry to save e<br>nal home address information. Do not use a general e | ach contact to the grid. Multiple contacts can be added. All<br>mail address, such as frontdesk@practicename.com. | I changes will be saved only when the Submit bu | tton is clicked on. At least one Conta | oct is required. Enter wo | rk information; do not submi | t your      |
| Registrant  | Contact name                                                                                                  | Role Title                                                                                                    | le                                              | Email                                  |                           |                              |             |
| >           | TEST TEST                                                                                                    | MEDICAL                                                                                                    |                                                 | TEST@TEST.COM                          |                           | Û                            |             |
|             |                                                                                                    |                                                                                                    |                                                 |                                        |                           | •                            | Add Contact |
|             |                                                                                                    |                                                                                                    |                                                 |                                        |                           | EXIT EDIT MODE               | SUBMIT      |

### 7 Click on **SAVE ENTRY** to save new contacts. For changes, save the edits.

| t Con | tact name                      | Role           | Title    |                                  | Email          |                   |             |  |
|-------|--------------------------------|----------------|----------|----------------------------------|----------------|-------------------|-------------|--|
| ca    | thy lew                        | ADMINISTRATIVE |          |                                  | test@gmail.con | n                 | e 🗊         |  |
|       |                                |                |          |                                  |                |                   |             |  |
|       | Contact first name *           | Contact middle | e name   | Contact last name *              |                | Role * 0          |             |  |
|       | TEST                           | TEST Enter     |          | TEST MEDIC/                      |                | MEDICAL           | ×   ~       |  |
|       | Title                          | Email *        |          | Office phone number * Cell phone |                | Cell phone number | ione number |  |
|       | Enter                          | TEST@TES       | ST.COM   | (212) 100-1234                   | Ext            |                   |             |  |
|       | Fax number                     | Address line 1 | *        | Address line 2 Zip co            |                | Zip code *        |             |  |
|       | <u> </u>                       | 4 COLUMB       |          | FL.4                             |                | 10019 - 11        | i0:         |  |
|       | City *                         |                | State *  |                                  | Borough        |                   |             |  |
|       | NEW YORK                       |                | NEW YORK |                                  | ✓ MANHATT      | 5AN               | ×           |  |
|       | Reports 🕔                      |                |          |                                  |                |                   |             |  |
|       | DAR UTD Report x Electronic Ur | odates ×       | ×××      |                                  |                |                   |             |  |

![](_page_21_Picture_0.jpeg)

8

## **Citywide Immunization Registry (CIR):** How to Register and Update Facility Information

### Click **SUBMIT** to submit all changes

|                                                                                        | Reporting                                                                                                    |                                                                                                    | A Providers                                                                                                    | A Contacts                                                                                                    |                                                                                                    |
|----------------------------------------------------------------------------------------|----------------------------------------------------------------------------------------------------|----------------------------------------------------------------------------------------------------|----------------------------------------------------------------------------------------------------|----------------------------------------------------------------------------------------------------|----------------------------------------------------------------------------------------------------|
| rmation and click on Save Entry to save e<br>dress information. Do not use a general e | ach contact to the grid. Multiple contacts can be add<br>mail address, such as frontdesk@practicename.com           | ed. All changes will i                                                                                                    | be saved only when the Submit button is clicked on. At least one Conta                                                                                                    | act is required. Enter w                                                                                                    | rork information; do not submit your                                                                                                    |
| Ided to the grid                                                                       |                                                                                                    |                                                                                                    |                                                                                                    |                                                                                                    |                                                                                                    |
| ne                                                                                     | Role                                                                                                    | Title                                                                                                    | Email                                                                                                    |                                                                                                    |                                                                                                    |
|                                                                                        | ADMINISTRATIVE                                                                                                    |                                                                                                    | test@gmail.com                                                                                                    |                                                                                                    | Û                                                                                                    |
| ST                                                                                     | MEDICAL                                                                                                    |                                                                                                    | TEST@TEST.COM                                                                                                    |                                                                                                    | ۵.                                                                                                    |
|                                                                                        |                                                                                                    |                                                                                                    |                                                                                                    |                                                                                                    | 🕂 Add Contact                                                                                                    |
|                                                                                        |                                                                                                    |                                                                                                    |                                                                                                    | All changes                                                                                                    | EXIT EDIT MODE                                                                                                    |
|                                                                                        | mation and click on Save Entry to save e<br>dress information. Do not use a general e<br>ded to the grid<br>e<br>ST | Reporting      mation and click on Save Entry to save each contact to the grid. Multiple contacts can be add dress information. Do not use a general email address, such as frontdesk@practicename.com      ded to the grid      e         Role          ADMINISTRATIVE      ST         MEDICAL | Reporting       Immation and click on Save Entry to save each contact to the grid. Multiple contacts can be added. All changes will the dress information. Do not use a general email address, such as frontdesk@practicename.com.       ded to the grid       ded to the grid       det or the grid       add to the grid       MEDICAL | Reporting       Reporting       Reporting | Reporting Reporting   mation and click on Save Entry to save each contact to the grid. Multiple contacts can be added. All changes will be saved only when the Submit button is clicked on. At least one Contact is required. Enter with the grid   ded to the grid   e Role   ADMINISTRATIVE   ST   MEDICAL   TEST@TEST.COM All changes |

Questions about updating your facility registration with CIR? Contact CIR: Email cir@health.nyc.gov or call 347-396-2400.

### D. How to Add User (Additional Contacts)

To add yourself as a contact if you are not the registrant of the facility, on your CIR dashboard first click Q CIR FACILITY LOOKUP

- Enter the Facility zip code and at least one other field, such as 1 your Email, Online Registry username, Facility registration confirmation number, CIR facility code, VFC/ Vaccine ordering pin, or School ATS number.
- Click SEARCH 2

3

Once the facility is found, click **SELECT** in the results section.

| acility zip code *                       |                             |        |       |       |        |          |
|------------------------------------------|-----------------------------|--------|-------|-------|--------|----------|
| 10024                                    |                             |        |       |       |        |          |
|                                          | and at least one of the fol | lowing |       |       |        |          |
| mail 🕕                                   | Online Registry user name   | 1      |       |       |        |          |
| sł .gov                                  | Enter                       |        |       |       |        |          |
| acility registration confirmation number | CIR facility code           |        |       |       |        |          |
| Enter                                    | Enter                       |        |       |       |        |          |
| /FC/ Vaccine ordering pin 🕕              | School ATS number 🕕         |        |       |       |        |          |
| Enter                                    | Enter                       |        |       |       |        |          |
|                                          |                             |        | CLOSE | CLEAR | SEARCH | <b>-</b> |
|                                          |                             |        |       |       |        |          |

![](_page_22_Picture_0.jpeg)

Choose if you are a provider or contact at the facility.

- 5 Select 'Copy facility information' if the information is the same as previously entered in the facility details. If different, manually complete the information.
- 6 Answer all required questions, as noted by the \*. Click **SAVE & CONTINUE** when all contacts have been added.

An email will be sent to the Registrant of the facility and provider-in-charge of any additions.

If your facility is adding a new provider-in-charge, replacing the previous provider, please send communication with a letterhead informing CIR about the change, the reason and include your **Facility Code** to: <u>cir@health.nyc.gov</u> with the subject heading: **Change in provider-in-charge**. No more than one provider-in-charge may be associated with a facility code at a time. The primary provider is also the default provider. If immunizations reported to **CIR** are missing the provider associated with the record, the default provider will be used for CIR reporting purposes.

| Facility name                                                                                                    |                                                                                            | Facility address                                                   |                                                                                                    |
|----------------------------------------------------------------------------------------------------|--------------------------------------------------------------------------------------------|--------------------------------------------------------------------|----------------------------------------------------------------------------------------------------|
| MG                                                                                                    |                                                                                            | 5C                                                                 | 024 5116                                                                                                    |
| Facility phone number (212)                                                                                        |                                                                                            |                                                                    |                                                                                                    |
| Are you a provider or contact y                                                                                    | vithin this facility? *                                                                    |                                                                    |                                                                                                    |
| Provider OContact                                                                                                  |                                                                                            |                                                                    |                                                                                                    |
|                                                                                                    |                                                                                            |                                                                    |                                                                                                    |
|                                                                                                    |                                                                                            |                                                                    |                                                                                                    |
| Copy facility information                                                                                          |                                                                                            |                                                                    |                                                                                                    |
| Contact first name                                                                                                 | Contact middle name                                                                        | Contact last name *                                                | Data t 🔍                                                                                                    |
| Contact III St Hallie                                                                                              |                                                                                            |                                                                    | Role * U                                                                                                    |
|                                                                                                    |                                                                                            | 1000000                                                            |                                                                                                    |
| Encounter                                                                                                    | Email •                                                                                    | Office phone number *                                              | ADMINISTRATIVE X                                                                                                    |
| Endococco<br>Title<br>Enter                                                                                        | Email •<br>emily.liang95@gmail.com                                                         | Office phone number *                                              | Cell phone number                                                                                                    |
| Endococcoccoccoccoccoccoccoccoccoccoccocco                                                                         | Email •<br>emily.liang95@gmail.com                                                         | Office phone number *                                              | Cell phone number                                                                                                    |
| En0000000           Title           Enter           Fax number           ()                                        | Email •<br>emily.liang95@gmail.com<br>Address line 1 •                                     | Office phone number *                                              | Kole •         ADMINISTRATIVE         X           Cell phone number         ()         Zip code •           10024         = 5116                                                                                                    |
| En.000000           Title           Enter           Fax number           ()           City *                       | Email •<br>emily.liang95@gmail.com<br>Address line 1 •<br>etablestor<br>State •            | Office phone number •  Office phone number •  Address line 2  Bore | Kole *       ADMINISTRATIVE       Cell phone number       ()       Zip code *       10024       • 5116                                                                                                    |
| Endocedia           Title           Enter           Fax number           ()           City *           NEW YORK    | Email •<br>Emily.liang95@gmail.com<br>Address line 1 •<br>Essessor<br>State •<br>NEW YORK  | Office phone number *                                              | ADMINISTRATIVE X ADMINISTRATIVE X ADMINI |
| Enicological           Title           Enter           Fax number           ()           City *           NEW YORK | Email *<br>emily.liang95@gmail.com<br>Address line 1 *<br>ctorest T<br>State *<br>NEW YORK | Office phone number *                                              | ADMINISTRATIVE ×<br>ADMINISTRATIVE ×<br>Cell phone number<br>()<br>Zip code •<br>10024 - 5116<br>bugh<br>ANHATTAN                                                                                                    |

Questions about updating your facility registration with CIR? Contact CIR: Email cir@health.nyc.gov or call 347-396-2400

4

5